# Problème à résoudre : Comment les ordinateurs se repèrent-ils ?

1 - D'après vous comment les ordinateurs se repèrent sur le réseau ? .....

.....A.partir de l'adresse IP.....

.....

# 2 - <u>Représenter l'architecture d'un réseau informatique :</u>

□ Lancer le logiciel **Filius.** 

 $\hfill\square$  Mettre deux ordinateurs portables et deux ordinateurs fixes dans la zone de dessin.

□ Ajouter un switch afin que ces ordinateurs puissent communiquer ensemble.

□ Relier par des câbles ces différents équipements.

Remarque : pour désélectionner l'outil « câble », appuyer sur la touche « échap » du clavier

# 3 - <u>Adresser des postes informatiques :</u>

□ Configurer les postes informatiques en suivant les instructions ci-dessous

| Nom de l'ordinateur | PC1 (Portable) | PC2 (Portable) | PC3 (Fixe)   | Serveur de fichier KOXO |
|---------------------|----------------|----------------|--------------|-------------------------|
| Adresse IP          | 192.168.1.10   | 192.168.1.11   | 192.168.1.12 | 192.168.1.13            |

Remarque : pour désélectionner l'outil « câble », appuyer sur la touche « échap » du clavier

| □ Une adresse MAC | Adresse MAC | BA:9A:D6:F9:0D:2E | ap      | paraît : selon vo | us, qu'es | t-ce que c'est ? |
|-------------------|-------------|-------------------|---------|-------------------|-----------|------------------|
| C'est l'ad        | dresse ma   | chine de          | la cart | e réseau          | de l      | 'ordinateur.     |

# 4 - Vérifier l'adresse d'un poste informatique :

□ Appuyer sur le bouton Play ►

Doublecliquer PC1 puis Software Installation puis faites passer Command line à gauche et Apply changes

#### □ Lancer Command line

Remarque : Vous allez faire un ipconfig pour obtenir l'adresse IP de votre machine. Il suffit de taper dans la fenêtre de ligne

de commande (Command Line) « ipconfig » pour obtenir l'adresse IP de sa machine.

On retrouve : - l'adresse IP : **192.168.1.1** - l'adresse MAC : **E7:36:CB:5C:22:21** 

| root /> ipconfig  |                   |
|-------------------|-------------------|
| IP address:       | 192.168.1.1       |
| Netmask:          | 255.255.255.0     |
| Physical address: | E7:36:CB:5C:22:21 |
| Standard gateway: |                   |
| DNS server:       |                   |

Standard Gateway correspond à la passerelle. C'est l'adresse du MODEM qui permet de se connecter à Internet.

Ici, c'est vide car nous n'avons pas branché de modem.

Ce réseau ne peut pas se connecter à Internet.

# 5 - Tester la communication avec un autre ordinateur :

**<u>Remarque</u>** : Vous allez faire un ping vers une autre machine pour savoir si elle est accessible.

Ping est le nom d'une commande informatique permettant de tester l'accessibilité d'une autre machine à travers un réseau IP. Pour faire ce **ping**, il suffit de taper dans la fenêtre de ligne de commande (Command Line) « **ping** » puis l'adresse IP de la machine.

□ Faites un ping vers la machine de votre choix. Attention ne choisissez pas la machine depuis laquelle vous effectuer ce ping

Ping réussi---- 192.168.1.2 packet statistics ----<br/>4 packet(s) transmitted, 4 packet(s) received, 0% packet lossPing échoué---- 192.168.1.5 packet statistics ----<br/>4 packet(s) transmitted, 0 packet(s) received, 100% packet loss

□ Normalement, votre ping doit être réussi.

□ Enregistrer, en cliquant sur la disquette dans le NAS à l'endroit indiqué par le professeur.

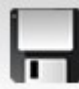

#### 6 - <u>Exercice 1</u>

□ Ouvrez (toujours avec Filius) le fichier **exercice 1** qui est dans Doc5 :

🗆 Un des ordinateurs n'est pas accessible, lequel et pourquoi ? Vous devez utiliser la commande ping pour tester la

communication entre les ordinateurs. C'est le PC5. Son adresse commence par 192.168.2 alors que les autres ont une adresse qui commence par 192.168.1

- □ Modifier 🔊 sur tous les ordinateurs le masque de sous réseau en remplaçant 255.255.255.0 par 255.255.0.0.
- Pour faire partie du même réseau, l' adresse doit commencer par 192.168.
- □ A retenir : d'après vous, quel est le rôle du masque de sous réseau ? ...... Un masque de sous-réseau sert à diviser un réseau informatique

en plusieurs parties plus petites, appelées sous-réseaux.

### 7 - <u>Exercice 2</u>

□ Ouvrez (toujours avec Filius) le fichier **exercice 2** qui est dans Doc5.

Vérifiez si tous les ordinateurs du CDI peuvent communiquer avec les ordinateurs de la techno. Est-ce possible ?
Expliquez Oui, car le masque de sous-réseau (255.255.0.0) tient compte des 2
chiffres de l'adresse. L'adresse des ordinateurs commence par 192.168.
Que doit on changer dans le masque de sous réseau de tous les ordinateurs pour que les ordinateurs de techno ne puissent plus communiquer avec les ordinateurs du CDI : Il faut passer le masque de sous réseau en 255.255.0. Techno (192.168.1.x) et CDI (192.168.2.x)

#### 8 - Exercice 3

- □ Ouvrez (toujours avec Filius) le fichier **exercice 3** qui est dans Doc5.
- □ Quel élément doit on ajouter pour quel réseau puisse se connecter à internet ? ... On..doit..rajouter..un..modem routeur.
- □ Complétez sur Filius et montrez le résultat au professeur.

#### - Fermer Filius

#### 9 - Comment trouver l'adresse ip d'un site internet :

□ Lancer la commande Powershell sous windows.

□ Relevez les adresses des sites suivants :

ping google.fr Le site google.fr a l'adresse : .172..217..171.195

ping wikipedia.org Le site a pour adresse :..185..15..58.224

□ Trouver l'emplacement des serveurs : on peut utiliser le site *www.localiser-ip.com* ou *http://trouver-ip.com*/ pour situer l'endroit. Testez :

Le serveur de google.fr se situe : ...**USA**..... Le serveur de wikipedia.org se situe : ..**Pays**..**Bas**.....

#### 10 - Comment suivre le cheminement des données sur internet :

□ La commande « *tracert adresse du site* » permet de voir le cheminement des données.

->USA

| Indiquez également les principales villes/pays par lesquelles les données ont été acheminées. Tou |
|---------------------------------------------------------------------------------------------------|
|---------------------------------------------------------------------------------------------------|